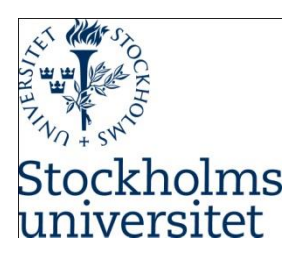

# Installing MySQL Community Server and MySQL Workbench

Course: SUPCOM, Hösten 2019

Module: Database Management Systems

DBMS Tool: MySQL version 8.0.18

Goal

• To familiarize yourself with MySQL, relational database management system community edition

#### Learning outcomes

• Be able to install and setup MySQL Community on Windows computers

# Part one - Installing MySQL Community with Workbench

### 1. Introduction

MySQL is a database server claimed to be very fast, multithreaded, multi-user, and robust SQL (Structured Query Language) server according to MySQL<sup>™</sup>. MySQL is a trademark of Oracle Corporation and its affiliates. The MySQL software has Dual Licenses<sup>1</sup> therefore users can use the open source licensed version under the terms of the GNU General Public License<sup>2</sup> (Community Server) or can purchase a standard commercial license from Oracle (Enterprise Edition).

MySQL Workbench provides a graphical tool for working with MySQL servers and databases. MySQL Workbench fully supports MySQL versions 5.5 and higher<sup>3</sup>. MySQL Workbench provides functionalities to enable SQL Development, Data Modeling, Server Administration, Data Migration, and MySQL Enterprise Support for backup and audit.

#### 2. Installing MySQL Community Server

- Follow the link <u>https://dev.mysql.com/downloads/mysql/</u>
- Choose the operating system you are using currently as illustrated below
  - Select Go to Download Page > dev.mysql.com/downloads/mysql/ w to find if some... 🗈 Matt Bishop, Vulner.. 💩 Code of Ethics — A... 🛛 🚻 www.sans.org/readi... 💫 🛛 🙆 KTH | My Library Ac... 📭 Baye Speec MySQL Commun ty Downloads MySQL Community Server General Availability (GA) Releases MySQL Community Server 8.0 Select this if you Select Operating System are using a Microsoft Windows windows computer Select Operating System. Ubuntu Linux Debian Linux SUSE Linux Enterprise Server Select this if you Red Hat Enterprise Linux / Oracle Linux are using a Mac Fedora Linux - Generic Oracle Solari 8.0.18 272.3M Download macOS

<sup>2</sup> <u>http://www.fsf.org/licenses/</u>

<sup>&</sup>lt;sup>1</sup> <u>http://www.mysql.com/company/legal/licensing/</u>

<sup>&</sup>lt;sup>3</sup> <u>https://dev.mysql.com/doc/refman/8.0/en/workbench.html</u>

| o find if some | Matt Bishop, Vulner                          | 🚻 www.sans.org/readi | KTH   My Libra                | ary Ac 🗈 Baye Speed  |
|----------------|----------------------------------------------|----------------------|-------------------------------|----------------------|
| <del>(</del>   | MySQL Community Dc wnloa<br>MySQL Installer  | ads                  |                               |                      |
|                | General Availability (GA) Releases           |                      |                               |                      |
|                | MySQL Installer 8.0.18                       |                      |                               |                      |
|                | Select Operating System: Microsoft Windows   | ¥                    | Looking for p<br>versions?    | revious GA           |
| <              | Windows (x86, 32-bit), MSI Installer         | 8.0.18               | 18.6M                         | Download             |
|                | (mysql-installer-web-community-8.0.18.0.msi) | N                    | 1D5: c509966c1033462027a009cc | 51a98c74   Signature |
|                | Windows (x86, 32-bit), MSI Installer         | 8.0.18               | 415.1M                        | Download             |
|                | (mysql-installer-community-8.0.18.0.msi)     | N                    | ID5: 906b5f84343d487f716f03b5 | 925d8286   Signature |

*Note:* If you have an Oracle account you can download by login, for this lab you don't need to login or sign up.

Select No thanks, just start my download

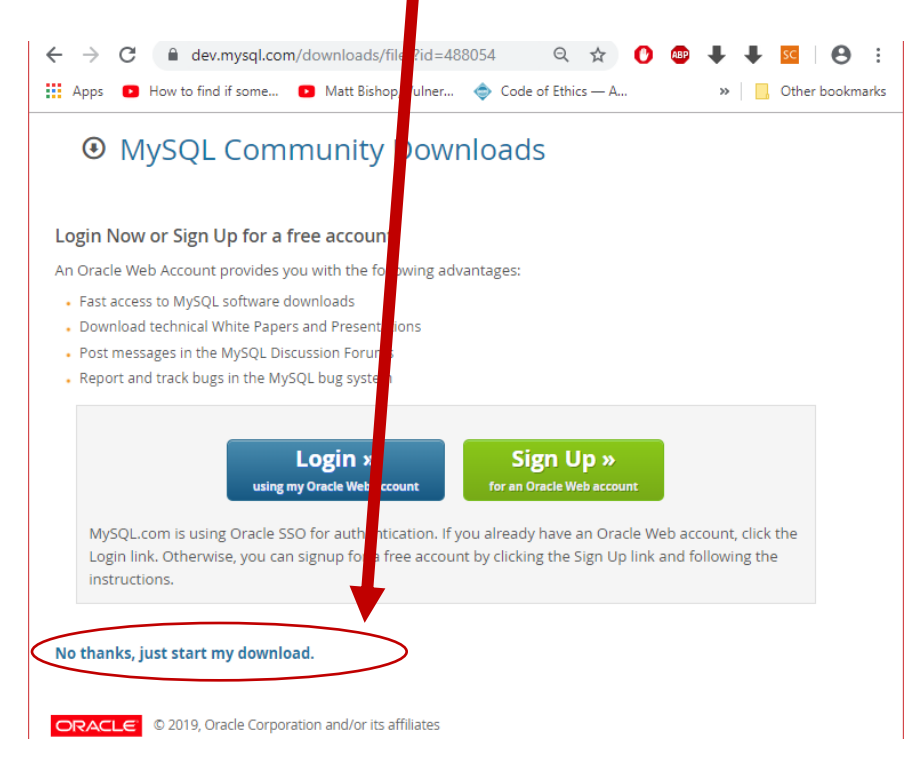

#### • Select the first Download option (to install online)

• If your browsers shows you the **Save As** dialog box as illustrated below, then you can specify where you want to save the file and select **Save** (*If the dialog box is not is not displayed it means that your browser is saving the file under downloads in Windows computers*)

| Save As                                      |                               |                |                | ×          |
|----------------------------------------------|-------------------------------|----------------|----------------|------------|
| $\leftarrow \rightarrow \checkmark \uparrow$ | his PC > Desktop >            | ~ Ū            | Search Desktop | م          |
| Organize 🔻                                   | New folder                    |                |                | ⊾ - 🥐      |
| 誟 Dropbox                                    |                               | *              | *              | <b>*</b> ^ |
| less one Drive                               |                               |                |                | 1.1        |
| 🤜 This PC                                    | ×                             |                | PDF            | ×          |
| File <u>n</u> an                             | ne: mysql-installer-web-comm  | unity-8.0.18.0 |                | ~          |
| Save as <u>t</u> y                           | pe: Windows Installer Package |                |                | $\sim$     |
| ∧ Hide Folders                               |                               |                | <u>S</u> ave   | Cancel     |

• Locate the downloaded setup file and Launch it (you might see the following message box showing you that the software is being installed)

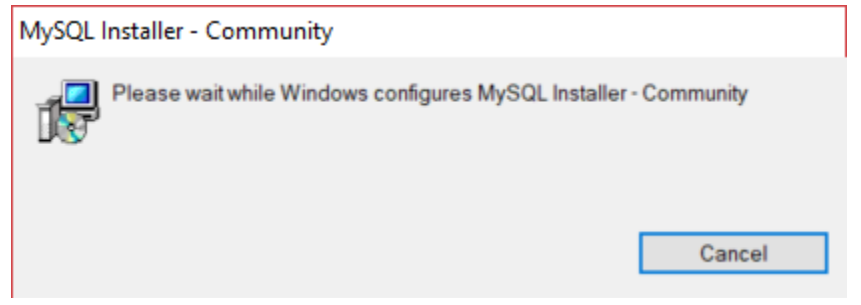

• Depending on your configurations you might be prompted to allow or deny installing MySQL on your computer, click on **Yes** 

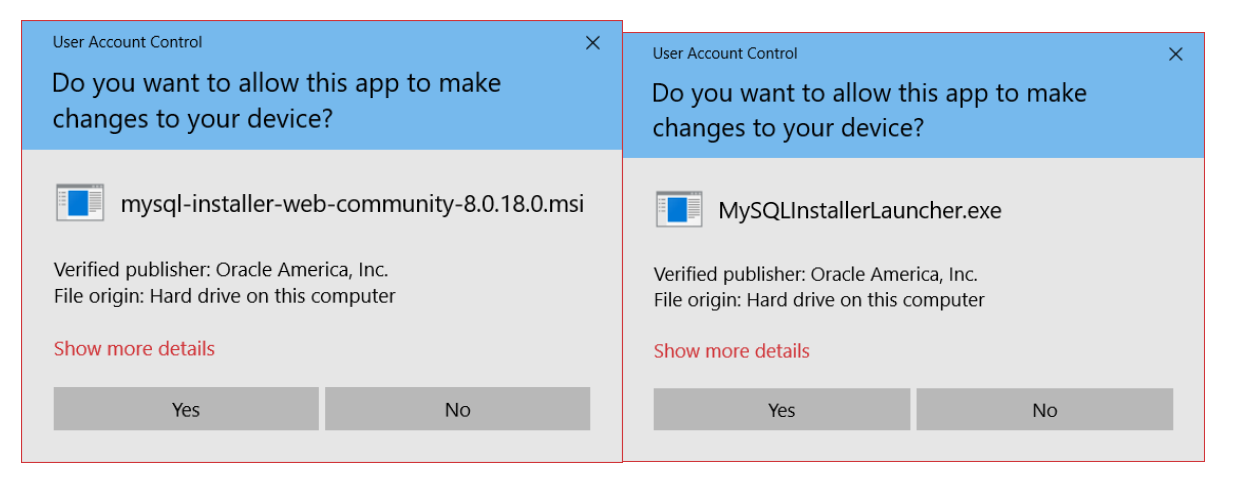

| MySQL Installer - Community                                      | If you see this dialog  |
|------------------------------------------------------------------|-------------------------|
| Please wait while Windows configures MySQL Installer - Community | box you are currently   |
|                                                                  | in the process of       |
| Time remaining: 1 seconds                                        | installing MySQL, so do |
| Cancel                                                           | not cancel it!          |
| Select Yes if you are prompted about Upgrade as illu             | istrated below          |

| <ul> <li>Select Yes if you are prompted about Upgrade as illustrated b</li> </ul> | elow |  |
|-----------------------------------------------------------------------------------|------|--|
|-----------------------------------------------------------------------------------|------|--|

| MySQL Installer | ×                                                                                                    |
|-----------------|----------------------------------------------------------------------------------------------------|
| Norphics        | Optional MySQL Installer Upgrade Available<br>You will continue receiving product catalog updates if you do not apply the upgrade.<br>Do you want to apply this upgrade now? |
|                 | Yes No                                                                                                    |

• If you are presented with License Agreement then, you should select I accept the license terms and Click on Next (Otherwise continue to the next step)

| NySQL Installer                                                |                                                                                                    |                     |
|----------------------------------------------------------------|----------------------------------------------------------------------------------------------------|---------------------|
| MySQL. Installer<br>Adding Community                           | License Agreement<br>To proceed you must accept the Oracle Software License Terms.                                                                                                    |                     |
| License Agreement                                              | GNU GENERAL PUBLIC LICENSE<br>Version 2, June 1991                                                                                                    |                     |
| Choosing a Setup Type<br>Installation<br>Installation Complete | Copyright (C) 1989, 1991 Free Software Foundation, Inc.,<br>51 Franklin Street, Fifth Floor, Boston, MA 02110-1301 USA<br>Everyone is permitted to copy and distribute verbatim copies<br>of this license document, but changing it is not allowed.<br>Preamble<br>=======<br>The licenses for most software are designed to take away your freedom<br>to share and change it. By contrast, the GNU General Public License is<br>intended to guarantee your freedom to share and change free<br>softwareto make sure the software is free for all its users. This<br>General Public License applies to most of the Free Software<br>Foundation's software and to any other program whose authors commit to<br>using it. (Some other Free Software Foundation software is covered by<br>the GNU Library General Public License instead.) You can apply it to<br>your programs, too. |                     |
|                                                                | When we speak of free software, we are referring to freedom, not price.         Our General Public Licenses are designed to make sure that you have         the freedom to distribute conies of free software (and charge for this         ✓       I accept the license terms                                                                                                    | ↓<br><u>C</u> ancel |

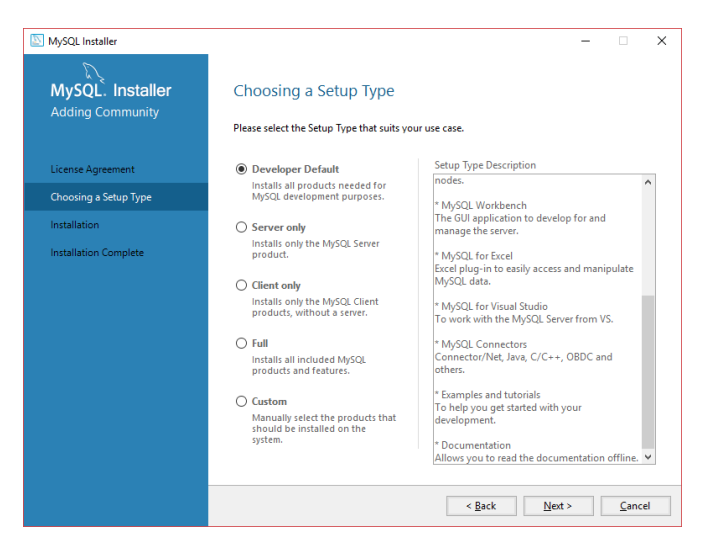

Check Requirements – at this stage you might be required to manually install if some installations are missing. Here you can select and click **Next** to install. The following figures illustrate different scenarios where there are missing installations. These missing installations might not be so important for your lab so you can skip them if you fail to install them.

• If the system (or the setup process) prompts you that the requirement is not installed or cannot be installed, then click **Next**, **Skip**, to bypass it.

| MySQL Installer                      | – 🗆 X                                                                                                    | MySQL Installer                      | - 0 X                                                                                                    |
|--------------------------------------|----------------------------------------------------------------------------------------------------|--------------------------------------|----------------------------------------------------------------------------------------------------|
| MySQL. Installer<br>Adding Community | Check Requirements<br>The following products have failing requirements. MySQL Installer will attempt to resolve<br>them automatically, Requirements marked as manual cannot be resolved automatically. Click<br>on each item to yin and resolve its manualy. | MySQL. Installer<br>Adding Community | Check Requirements<br>The following products have failing requirements. MySQL installer will attempt to resolve<br>them automatically. Requirements marked as meanual cannot be resolved automatically. Click<br>on each them to any and exole the manually. |
| License Agreement                    | For Product Baquirament Statur                                                                                                    | Choosing a Setup Type                | Ear Desduct Deswirement Statur                                                                                                    |
| Choosing a Setup Type                | Connector/Python (3.7) 8.0.17 Python 3.7 (64-bit) is not installed Manual                                                                                                    | Check Requirements                   | MySQL For Excel 1.3.8 Visual Studio 2010 Tools for Office R INSTL DONE                                                                                                    |
| Check Requirements                   |                                                                                                    | Installation                         | O MySQL for Visual Studio 1.2.8 Visual Studio version 2012, 2013, 201 Manual                                                                                                    |
| Installation                         |                                                                                                    | Product Configuration                |                                                                                                    |
| Product Configuration                |                                                                                                    | Installation Complete                |                                                                                                    |
| Installation Complete                |                                                                                                    |                                      |                                                                                                    |
|                                      |                                                                                                    |                                      |                                                                                                    |
|                                      |                                                                                                    |                                      | Negurement Details<br>MSOL installer is trying to automatically resolve this requirement.                                                                                                    |
|                                      |                                                                                                    |                                      | There is nothing you need to do.                                                                                                    |
|                                      |                                                                                                    |                                      | Requirement: Visual Studio 2010 Tools for Office Runtime is not installed<br>Status:                                                                                                    |
|                                      |                                                                                                    |                                      |                                                                                                    |
|                                      |                                                                                                    |                                      |                                                                                                    |
|                                      |                                                                                                    |                                      |                                                                                                    |
|                                      | < Back Next > Cancel                                                                                                    |                                      | < <u>Back</u> <u>Next</u> > <u>Cancel</u>                                                                                                    |
| -                                    |                                                                                                    |                                      |                                                                                                    |
| MySQL Installer                      | × [                                                                                                    | MySQL Installer                      | – 🗆 X                                                                                                    |
| MuSOL Installer                      | Chack Paguiramants                                                                                                    |                                      |                                                                                                    |
| Adding Community                     | Check hequitements                                                                                                    | Adding Community                     | Check Requirements                                                                                                    |
|                                      | The following products have failing requirements. MySQL Installer will attempt to resolve<br>them automatically. Requirements marked as manual cannot be resolved automatically. Click                                                                       | Adding community                     | The following products have failing requirements. MySQL Installer will attempt to resolve                                                                                                    |
| Character a Status Tuna              | on each item to try and resolve it manually.                                                                                                    |                                      | on each item to try and resolve it manually.                                                                                                    |
| Choosing a setup rype                | For Product Requirement Status                                                                                                    | License Agreement                    | For Droduct Requirement Statue                                                                                                    |
| Check Requirements                   | MySQL For Excel 1.3.8 Visual Studio 2010 Tools for Office R INSTL DONE                                                                                                    | Choosing a Setup Type                | Connector/Python (3.7) 8.0.17 Python 3.7 (64-bit) is not installed Manual                                                                                                    |
| Installation                         | WySQL for Visual Studio 1.2.8 Visual Studio version 2012, 2013, 201 Manual                                                                                                    | Check Requirements                   |                                                                                                    |
| Product Configuration                |                                                                                                    | Installation                         |                                                                                                    |
| Installation Complete                |                                                                                                    | Product Configuration                |                                                                                                    |
|                                      |                                                                                                    | Installation Complete                |                                                                                                    |
|                                      | Requirement Details                                                                                                    |                                      | Requirement Details                                                                                                    |
|                                      | This is a manual requirement. You can attempt to resolve the requirement using the                                                                                                    |                                      | This is a manual requirement. You can attempt to resolve the requirement using the                                                                                                    |
|                                      | requirment has been met.                                                                                                    |                                      | information provided. When done, you can press the Check button to see if the<br>requirment has been met.                                                                                                    |
|                                      | Requirement: Visual Studio version 2012, 2013, 2015 or 2017 must be installed.                                                                                                    |                                      | Requirement: Python 3.7 (64-bit) is not installed                                                                                                    |
|                                      | Check                                                                                                    |                                      | Download URL: http://www.muthon.org/download/                                                                                                    |
|                                      |                                                                                                    |                                      | Circle                                                                                                    |
|                                      | (Back Neda                                                                                                    |                                      |                                                                                                    |
|                                      | Zave Terr Terr                                                                                                    |                                      | < Back Next > Cancel                                                                                                    |

• Click on **Execute** to install all packages (it may take a while to install packages, sit back relax and have coffee if your computer and connection are not good)

| SQL Installer                        |                                                        | - 🗆 X                  |
|--------------------------------------|--------------------------------------------------------|------------------------|
| MySQL. Installer<br>Adding Community | Installation The following products will be installed. |                        |
|                                      | Product Status                                         | Progress Notes         |
| Choosing a Setup Type                | MySQL Server 8.0.18 Ready to down                      | nload                  |
| Path Conflicts                       | MySQL Workbench 8.0.18 Ready to down                   | nload                  |
| Installation                         | MySQL Notifier 1.1.8 Ready to down                     | nload                  |
|                                      | MySQL Shell 8.0.18 Ready to down                       | nload                  |
| Product Configuration                | MySQL Router 8.0.18 Ready to down                      | nload                  |
| Installation Complete                | Connector/ODBC 8.0.18 Ready to down                    | nload                  |
|                                      | Connector/C++ 8.0.18 Ready to down                     | nload                  |
|                                      | Connector/J 8.0.18 Ready to down                       | nload                  |
|                                      | Connector/NET 8.0.18 Ready to down                     | nload                  |
|                                      | Connector/Python (3.7) 8.0.17 Ready to down            | nload                  |
|                                      | MySQL Documentation 8.0.18 Ready to down               | nload                  |
|                                      | Samples and Examples 8.0.18 Ready to down              | nload                  |
|                                      |                                                        |                        |
|                                      | L                                                      |                        |
|                                      | Click [Execute] to install the following packages.     |                        |
|                                      |                                                        |                        |
|                                      | < <u>B</u> ack                                         | Execute <u>C</u> ancel |

• It might take a while until the downloaded product is installed, if the installation fails you can select **Try Again** and wait until all components are installed (you can see the snapshots below).

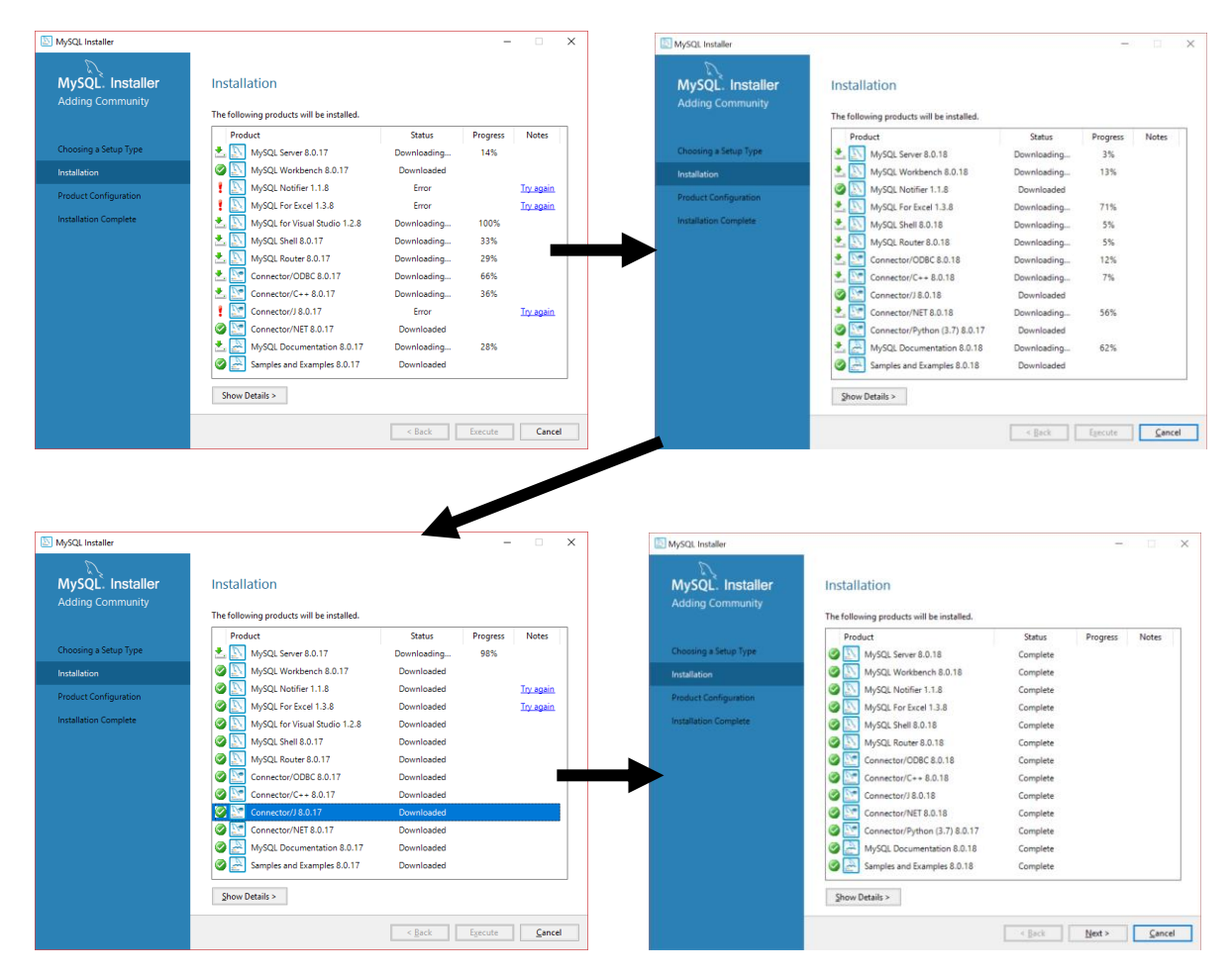

here we need MySQL Server and MySQL Workbench so once you have these two packages installed you don't need to worry

• Select Next to make sure MySQL Server is configured

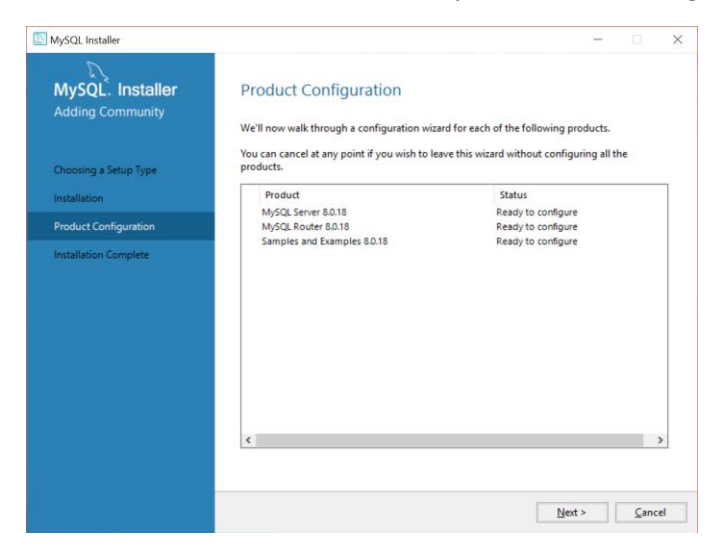

Select Standalone MySQL Server then click Next

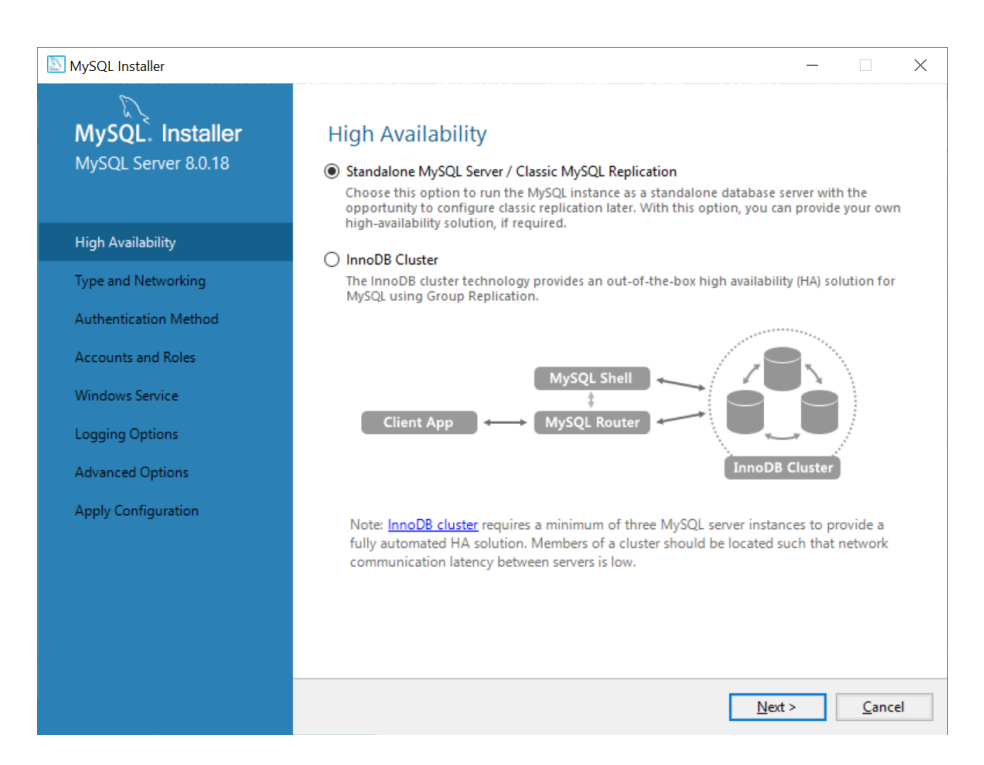

• Leave everything as it is shown below i.e, Configuration Type: Developer Computer

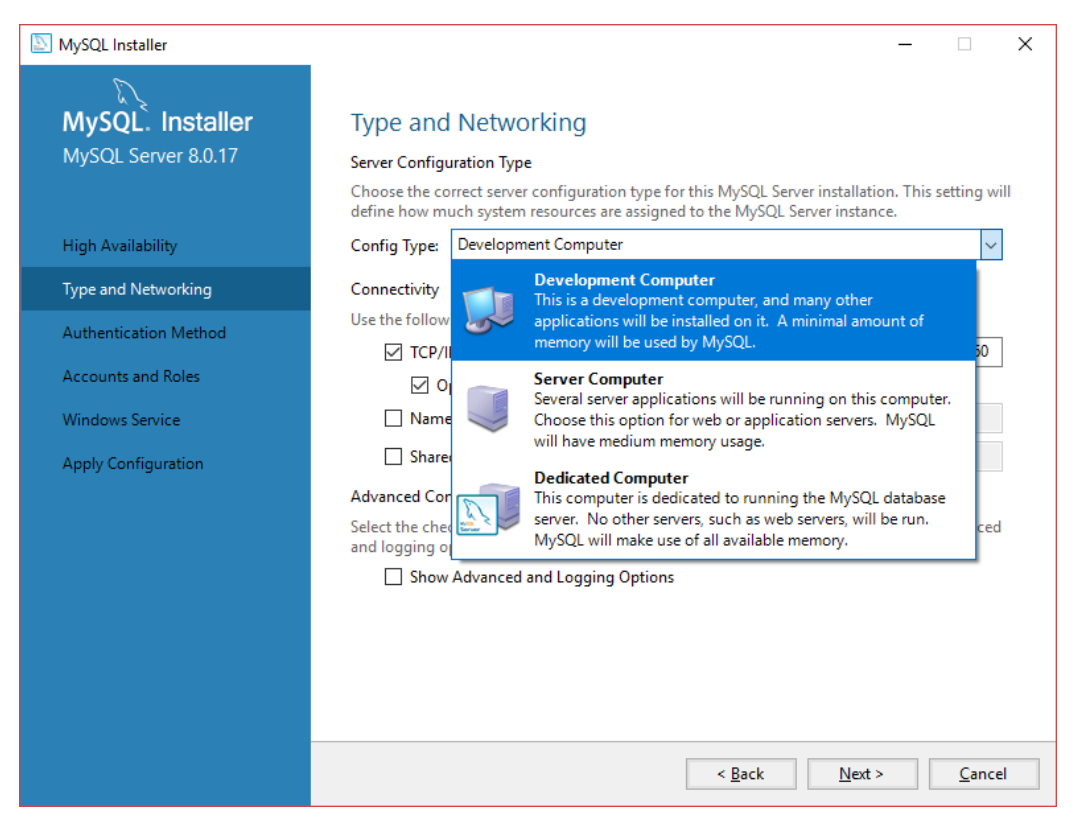

• Select the first option for Authentication Method then click on Next

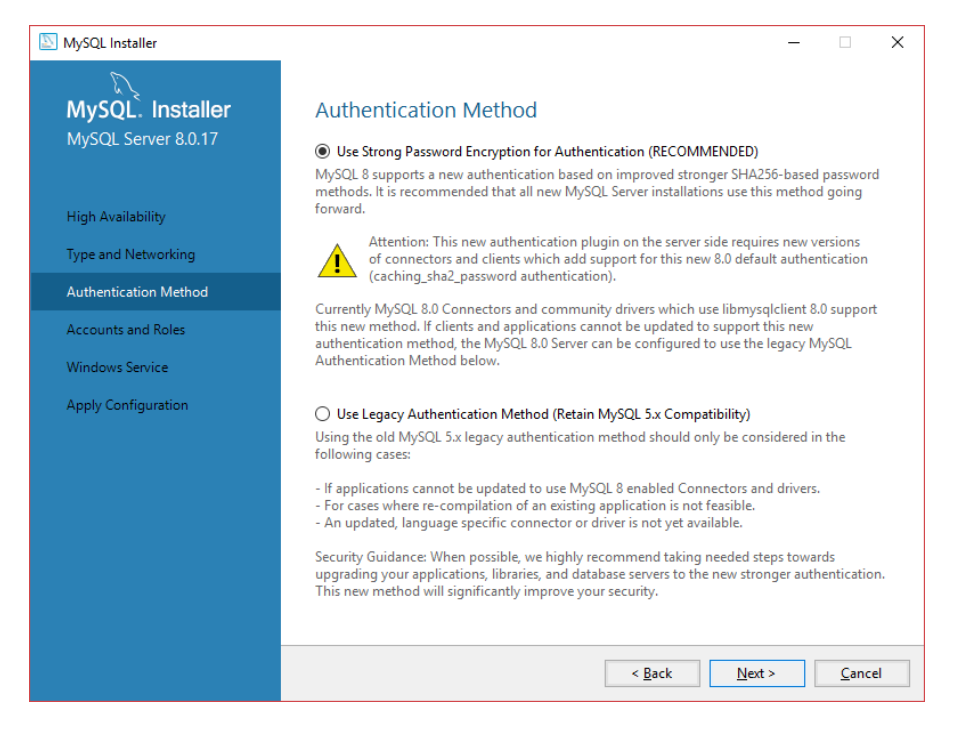

• Enter your password (enter - supcom as password in lower case) then click on Next

| MySQL Installer                         |                                                                                  |                               |                      | _                 |            | Х       |
|-----------------------------------------|----------------------------------------------------------------------------------|-------------------------------|----------------------|-------------------|------------|---------|
| MySQL. Installer<br>MySQL Server 8.0.18 | Accounts and Ro<br>Root Account Password<br>Enter the password for the<br>place. | les<br>root account. Please   | e remember to store  | e this password i | n a secure |         |
| High Availability                       | MySQL Root Password:                                                             | •••••                         |                      |                   |            |         |
| Type and Networking                     | Repeat Password:                                                                 | •••••                         | the Marth            |                   |            |         |
| Authentication Method                   |                                                                                  | Password strengt              | in: vveak            |                   |            |         |
| Accounts and Roles                      |                                                                                  |                               |                      |                   |            |         |
| Windows Service                         | MySOL User Accounts                                                              |                               |                      |                   |            |         |
| Apply Configuration                     | Create MySQL user accou<br>consists of a set of privile                          | nts for your users an<br>ges. | nd applications. Ass | ign a role to the | user that  |         |
|                                         | MySQL User Name                                                                  | Host                          | User Role            |                   | Add Us     | er<br>e |
|                                         |                                                                                  |                               | < <u>B</u> ack       | Next >            | Canc       | el      |

You don't need to change anything regarding Window Service so click Next

| SQL Installer                                                     | - 🗆 X                                                                                                    |
|-------------------------------------------------------------------|----------------------------------------------------------------------------------------------------|
| MySQL. Installer<br>MySQL Server 8.0.18                           | Windows Service<br>☑ Configure MySQL Server as a Windows Service                                                                                                    |
| High Availability<br>Type and Networking<br>Authentication Method | Windows Service Details<br>Please specify a Windows Service name to be used for this MySQL Server instance.<br>A unique name is required for each instance.<br>Windows Service Name: MySQL80<br>Start the MySQL Server at System Startup |
| Accounts and Roles                                                |                                                                                                    |
| Windows Service                                                   | Run Windows Service as<br>The MySQL Server needs to run under a given user account. Based on the security<br>requirements of your system you need to nick one of the onlines below.                                                      |
| Apply Configuration                                               | <ul> <li>Standard System Account<br/>Recommended for most scenarios.</li> <li>Custom User<br/>An existing user account can be selected for advanced scenarios.</li> </ul>                                                                |
|                                                                   | < <u>B</u> ack <u>N</u> ext > <u>C</u> ancel                                                                                                    |

## • Select Next under Apply Configuration

| SQL Installer                                                                                                    |                                                                                                    | _       |              | ×  |
|----------------------------------------------------------------------------------------------------|----------------------------------------------------------------------------------------------------|---------|--------------|----|
| MySQL. Installer<br>MySQL Server 8.0.18                                                                                           | Apply Configuration<br>The following configuration steps are being executed.<br>Configuration Steps Log                                                                                                    |         |              |    |
| High Availability<br>Type and Networking<br>Authentication Method<br>Accounts and Roles<br>Windows Service<br>Apply Configuration | <ul> <li>Writing configuration file</li> <li>Updating Windows Firewall rules</li> <li>Adjusting Windows service</li> <li>Initializing database (may take a long time)</li> <li>Starting the server</li> <li>Applying security settings</li> <li>Updating the Start menu link</li> </ul> |         |              |    |
|                                                                                                    |                                                                                                    | Execute | <u>C</u> anc | el |

• Now Product Configuration will follow click **Next** and use default options, i.e. leave everything as it is

| nysqt installer       |                                               |                                             |
|-----------------------|-----------------------------------------------|---------------------------------------------|
| MySQL. Installer      | Product Configuration                         |                                             |
| Adding Community      | 3                                             |                                             |
|                       | We'll now walk through a configuration wize   | ard for each of the following products.     |
|                       | You can cancel at any point if you wish to le | ave this wizard without configuring all the |
| Choosing a Setup Type | products.                                     | ave and where a without configuring an the  |
| Installation          | Product                                       | Status                                      |
|                       | MySQL Server 8.0.18                           | Configuration complete.                     |
| Product Configuration | MySQL Router 8.0.18                           | Configuration not needed.                   |
| Installation Complete | Samples and Examples dut to                   | coniguration complete.                      |
|                       |                                               |                                             |
|                       |                                               |                                             |
|                       |                                               |                                             |
|                       |                                               |                                             |
|                       |                                               |                                             |
|                       |                                               |                                             |
|                       |                                               |                                             |
|                       |                                               |                                             |
|                       |                                               |                                             |
|                       | (                                             | ,                                           |
|                       | ×                                             | ,                                           |
|                       |                                               |                                             |
|                       |                                               |                                             |
|                       |                                               |                                             |

- Select **Next** and accept default options until you get **Connect To Server** as shown below.
- Enter password then click on **Check**

| MySQL Installer                          |                                                                                                    | - D              |   |
|------------------------------------------|----------------------------------------------------------------------------------------------------|------------------|---|
| MySQL. Installer<br>Samples and Examples | Connect To Server Select the MySQL server instances from the list to receive sample schemas                   | and data.        |   |
| Connect To Server                        | Show MySQL Server instances that may be running in read-only mode                                             |                  |   |
| Apply Configuration                      | Server Port Arch Type Status                                                                                  |                  |   |
|                                          |                                                                                                    |                  |   |
|                                          | Provide the credentials that should be used (requires root privileges).<br>Click "Check" to ensure they work. |                  |   |
|                                          | User name: root Credentials provided in Ser                                                                   | ver configuratio | n |
|                                          | Password:<br>Check                                                                                            |                  |   |
|                                          |                                                                                                    |                  |   |

| MySQL Installer                          |                                                                                                    | × |  |  |  |
|------------------------------------------|----------------------------------------------------------------------------------------------------|---|--|--|--|
| MySQL. Installer<br>Samples and Examples | Connect To Server Select the MySQL server instances from the list to receive sample schemas and data.                                                      |   |  |  |  |
| Connect To Server                        | Show MySQL Server instances that may be running in read-only mode                                                                                          |   |  |  |  |
| Apply Configuration                      | Server       Port       Arch       Type       Status         MySQL Server 8.0.18       3306       X64       Stand-alone Server       Connection succeeded. |   |  |  |  |
|                                          | Click "Check" to ensure they work. User name: root Password: •••••• Check <u>Next &gt;</u> <u>Cancel</u>                                                   |   |  |  |  |

• Now follow the step through Wizard questions by simply clicking on **Next** until you see the following dialog box. Now you can click **Finish** 

| MySQL Installer                      |                                                                         | - |                | × |
|--------------------------------------|-------------------------------------------------------------------------|---|----------------|---|
| MySQL. Installer<br>Adding Community | Installation Complete<br>The installation procedure has been completed. |   |                |   |
| Choosing a Setup Type                | Copy Log to Clipboard                                                   |   |                |   |
| Installation                         | ✓ Start MySQL Workbench after Setup                                     |   |                |   |
| Product Configuration                | Start MySQL Shell after Setup                                           |   |                |   |
| Installation Complete                |                                                                         |   |                |   |
|                                      |                                                                         |   |                |   |
|                                      |                                                                         | [ | <u>F</u> inisł | 1 |
|                                      |                                                                         |   |                |   |

When you Select Finish MySQL Workbench will be launched if you check the the option is selected as illustrated above.

| MySQL Work   | bench                            |                                                                                         |                                                                                                    |                                                                                                   | - | σ | $\times$ |
|--------------|----------------------------------|-----------------------------------------------------------------------------------------|----------------------------------------------------------------------------------------------------|---------------------------------------------------------------------------------------------------|---|---|----------|
| File Edit Vi | ew Database Tools Scripting Help |                                                                                         |                                                                                                    |                                                                                                   |   |   |          |
|              |                                  | Welcome<br>MySQL Workbench is the<br>create and browse you<br>design and run SQL querie | official graphical user interface (GUI) tool for MySQ<br>r database schemas, work with database objects an<br>s to work with stored data You can also mirrate of | Orkbench<br>IL. It allows you to design,<br>d insert data as well as<br>remas and data from other |   |   | ×        |
|              |                                  |                                                                                         | database vendors to your MySQL database.                                                                                                    |                                                                                                   |   |   |          |
|              |                                  | Browse Documentation >                                                                  | Read the Blog >                                                                                                    | Discuss on the Forums >                                                                           |   |   |          |
|              | MySQL Connections ⊕⊗             |                                                                                         |                                                                                                    |                                                                                                   | ٩ |   |          |
|              | Local instance MySQL80           |                                                                                         |                                                                                                    |                                                                                                   |   |   |          |
|              |                                  |                                                                                         |                                                                                                    |                                                                                                   |   |   |          |
|              |                                  |                                                                                         |                                                                                                    |                                                                                                   |   |   |          |
|              |                                  |                                                                                         |                                                                                                    |                                                                                                   |   |   |          |
|              |                                  |                                                                                         |                                                                                                    |                                                                                                   |   |   |          |

- As you can see under MySQL Connections, (you can have several connections here, you can also create your customized connection by clicking + sign)
- Select the available connection: Local instance MySQL80
- Enter the password (supcom) then click **OK**

| Connect to MySQL Server |                                |                                |     |
|-------------------------|--------------------------------|--------------------------------|-----|
|                         | Please enter<br>following serv | password for the<br>vice:      |     |
| Workbench               | Service:<br>User:<br>Password: | Mysql@localhost:3306<br>root   |     |
|                         |                                | Save password in vault OK Canc | cel |

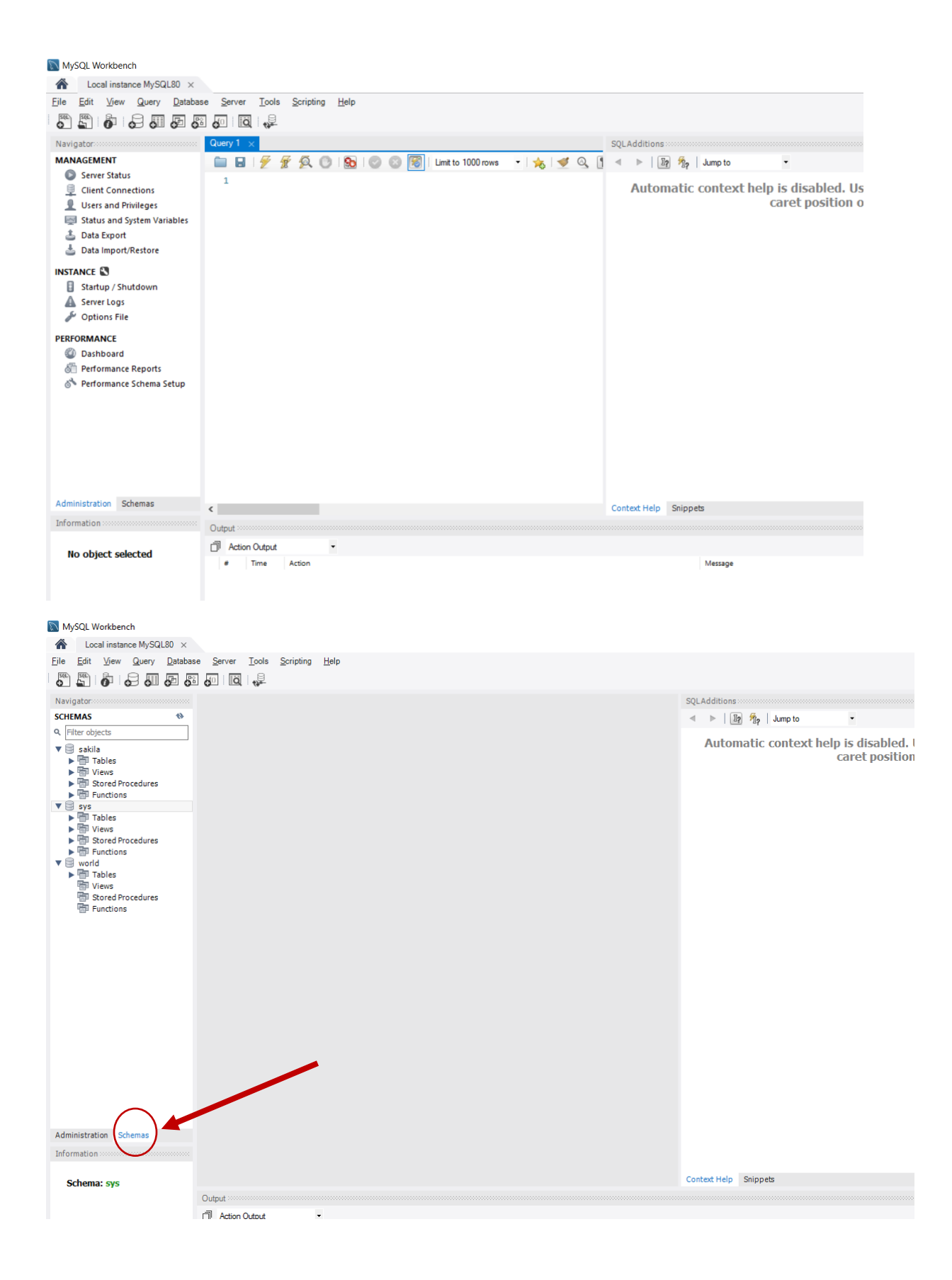